# 場所(ポイント)を登録する

目印になる地点や覚えておきたい場所などを登録すると、その場所をすぐに呼び出せます。 ルート設定時などに便利です。最大200カ所(自宅を含む)まで登録できます。

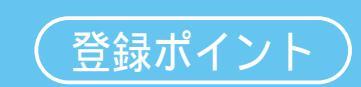

登録ポイントの情報は、万一に備えてバックアップ(控え)をとっておくことをお奨めします。 (☞応用編「スマートメディアを使う」参照)

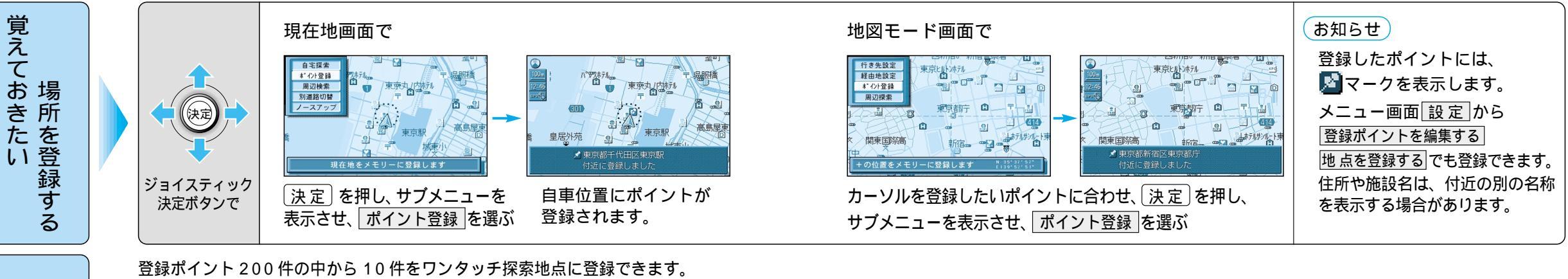

10 キーを使って、登録した地点までのルートをワンタッチで作ることができます。

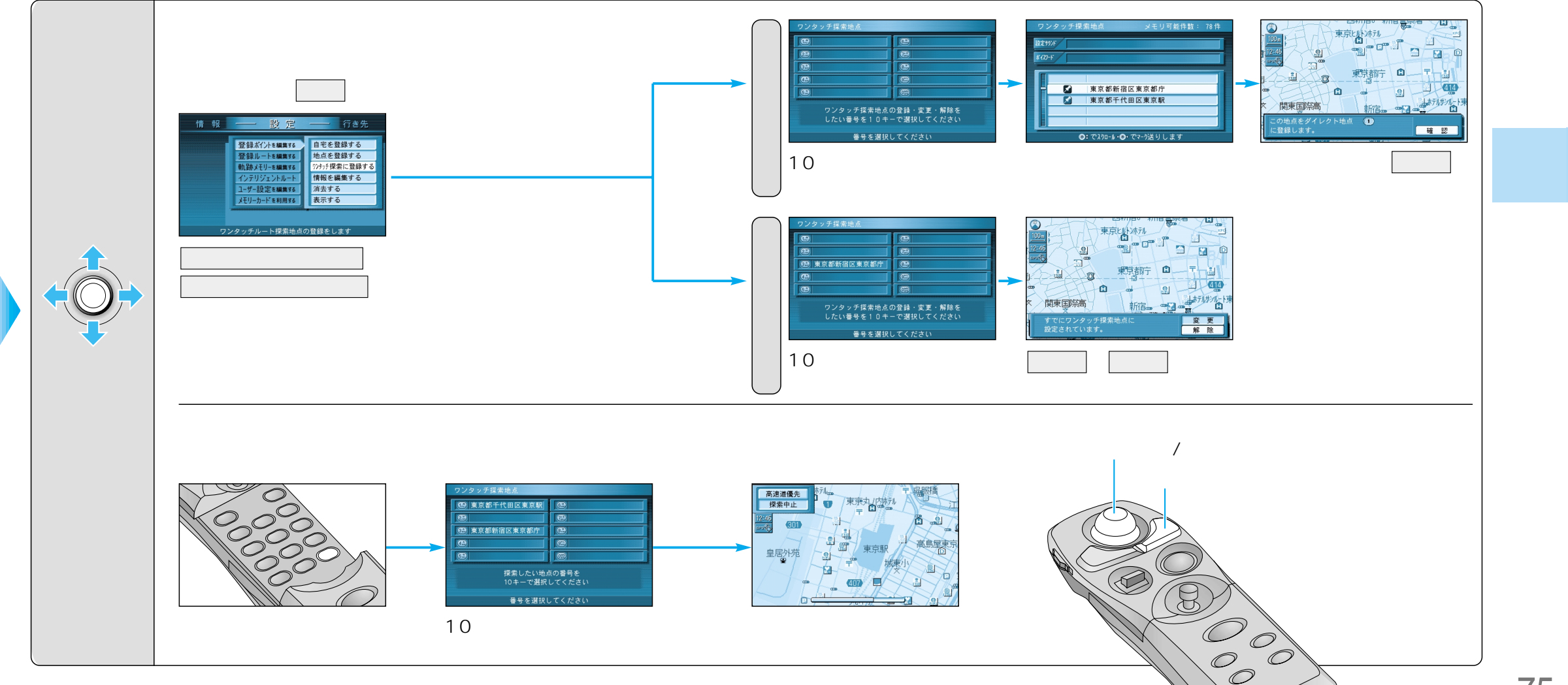

ワ ン タッ チ探索地点を登録する

場所を登録する(登録ポイント

## 場所を登録する

### (登録ポイント)

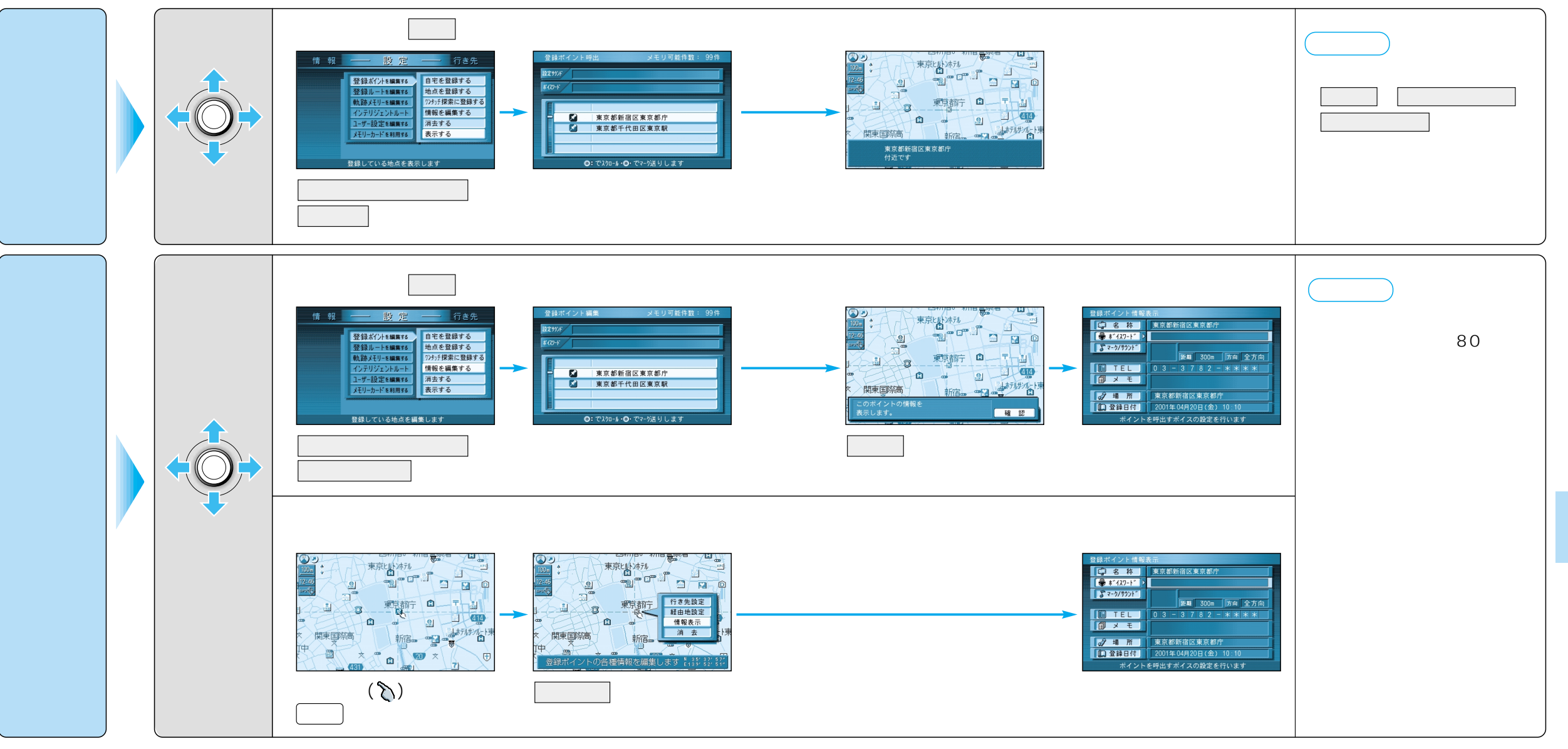

ジョイスティック/決定

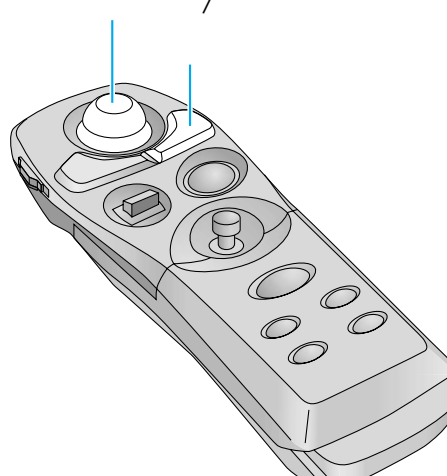

## 場所を登録する

### (登録ポイント)

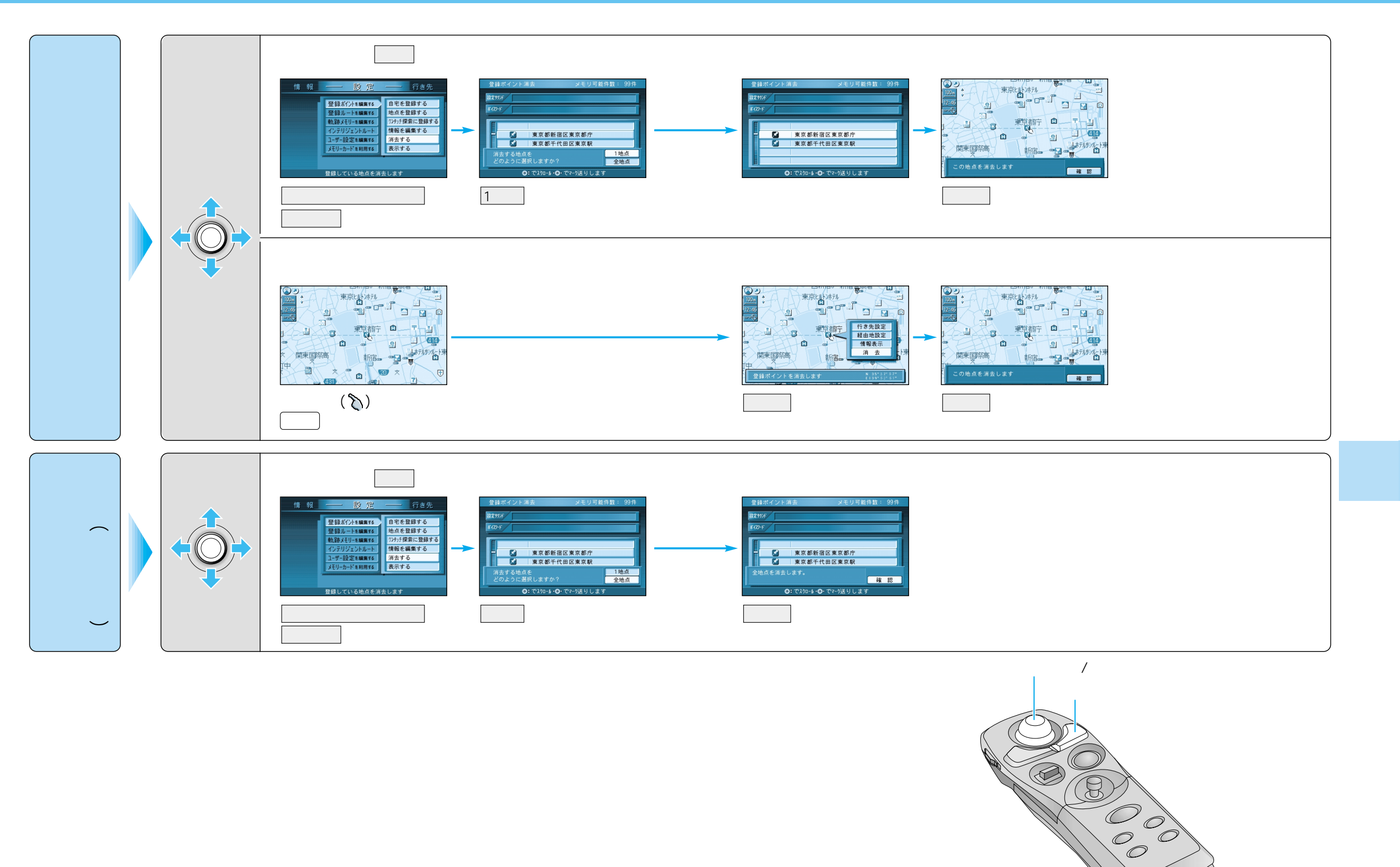

79

場所を登録する(登録ポイント)

| 登録ポイントを編集する   |                     | 操  作                                                           |                                                                    |                                                                                                    |                                             |
|---------------|---------------------|----------------------------------------------------------------|--------------------------------------------------------------------|----------------------------------------------------------------------------------------------------|---------------------------------------------|
|               |                     | 登録ポイント情報画面から(※77ページ)<br>1<br><sup><br/></sup>                  | 2<br>2<br>2<br>2<br>2<br>2<br>2<br>2<br>2<br>2<br>2<br>2<br>2<br>2 | 23 23 |                                             |
| 名称を入力する       |                     | 名称<br>を選ぶ<br>名称を入力すると地図上にその名称を表示します。                           | 名称を入力する(☞82 ページ)                                                   | 入力終了後、 <u>完了</u> を選ぶ<br>最大 10 文字(半角 20 文字)<br>詳細を選び、 <sup>枠</sup> 付き、 <sup>枠</sup> なし、名称表示なしを選ぶ                                                                                                    |                                             |
| ボイスワードを登録する   |                     | 「ボイスワード」を選ぶ                                                    | 取扱説明書「応用編」をご覧ください。                                                 |                                                                                                    |                                             |
| マークを変更する      |                     | マーク / サウンド を選ぶ                                                 | マーク変更を選ぶ                                                           | マークを選ぶ                                                                                                    |                                             |
| 登録ポイントに       | サウンドを選ぶ             |                                                                | サウンド種別を選ぶ                                                          | サウンドを選ぶ                                                                                                    |                                             |
|               | サウンドが鳴り始める<br>距離を選ぶ |                                                                | サウンド距離を選ぶ                                                          | 距離を選ぶ                                                                                                    |                                             |
|               | 方向を選ぶ               |                                                                | サウンド方向を選ぶ                                                          | 全方向 、または 方向指定 を<br>選び方向を指定する                                                                                                    |                                             |
| 電話番号を入力する     |                     | TEL を選ぶ<br>登録ポイントを電話番号検索の検索対象にする場合は、<br>「0」から入力し、6桁以上入力してください。 | 電話番号を入力する<br>PHS/携帯電話の番号でも可                                        | 入力終了後、完了を選ぶ                                                                                                    | 削除するには、<br><u>全削除</u> を選び、<br><u>完了</u> を選ぶ |
| メモを入力する       |                     | メモを選ぶ                                                          | メモを入力する                                                            | 入力終了後、完了を選ぶ                                                                                                    | 最大 2 0 文字<br>(半角 4 0 文字)                    |
| 場所( 位置 )を変更する |                     | 場所を選ぶ                                                          | 位置変更を選ぶ                                                            | 変更したい位置にスクロールし、<br>決定〕を押す                                                                                                    |                                             |
| 住所名を変更する      |                     |                                                                | 名称変更を選ぶ                                                            | 入力終了後、完了を選ぶ                                                                                                    | 最大 16 文字<br>(半角 32 文字)                      |
| 登録した日付けを変更する  |                     | 登録日付を選ぶ                                                        | 年・月・日・時間・分を<br>入力する                                                | 入力終了後、完了を選ぶ                                                                                                    | 曜日は自動的に設定される<br>(1600年1月1日以降)               |

# 文字入力のしかた

#### ひらがなを入力するには

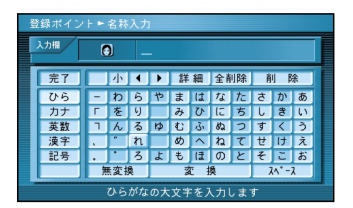

#### ひらを選んで入力する。

ひらがなの小文字を入力するには ひらがな入力モード時に小を選ん で入力する。

#### カタカナを入力するには

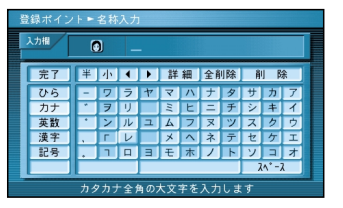

#### カナを選んで入力する。

カタカナの小文字/半角を入力するには カタカナ入力モード時に小/半を選んで 入力する。

#### 英数字を入力するには

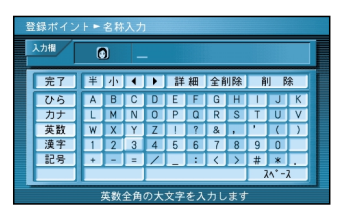

#### 英数を選んで入力する。

英数字の小文字/半角を入力するには 英数入力モード時に小/半を選ん で入力する。

#### 記号を入力するには

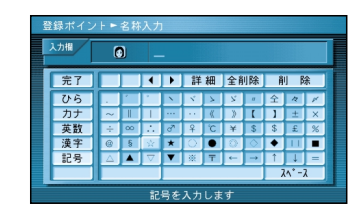

記号を選んで入力する。

#### 漢字を入力するには

例)「まつした」 「松下」と変換する場合① ひら を選んで、「まつした」と入力

する。

②変換を選ぶ。

③ 候補一覧から「松下」を選ぶ。

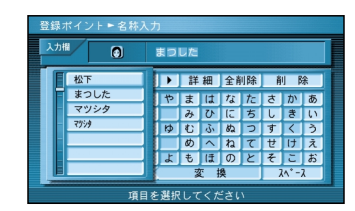

#### 例)漢字入力モードから入力する場合

漢字を選んで入力する。 ここで入力したい漢字の音読みの頭文 字を入力するとその読みの一覧が表示 されます。 「松」「下」の場合は、「しょう」と

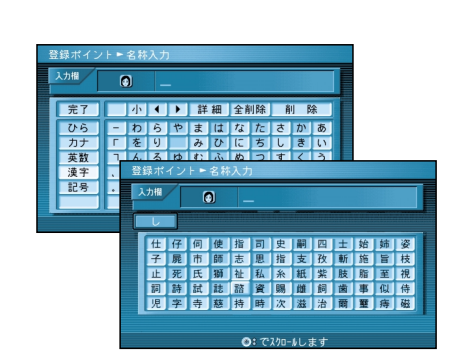

#### お知らせ

漢字入力できる文字は JIS 第一水準の 漢字です。 軌跡メモリー、登録ルート、登録ポイント を編集するときに、10キーで文字を入力 することはできません。

入力モードを切り替える 文字 を押す 押すごとに、切り替わります。

ひら # カナ # 英数 # 漢字 # 記号

#### お知らせ

施設名検索、個人名検索、電話番号検索での 個人名入力時には、入力モードを切り替える ことができません。

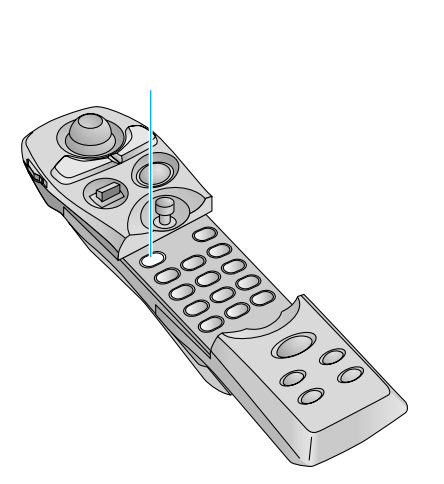